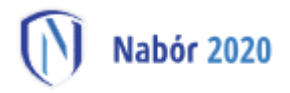

## Instrukcja dotycząca elektronicznej zmiany preferencji dla złożonego wcześniej wniosku do szkoły ponadpodstawowej z wykorzystaniem systemu Nabór

Instrukcja przedstawia w jaki sposób można wysłać elektronicznie wniosek ze zmienionymi preferencjami. W systemie generowany jest nowy wniosek. Nie musisz iść do szkoły pierwszego wyboru. Możesz wysłać dokument zgodnie z tą instrukcją.

Zmiana preferencji jest możliwa jedynie dla wcześniej złożonego wniosku, który posiada status Zweryfikowany w rekrutacji podstawowej. Tylko jeden wniosek może posiadać status zweryfikowany. Jeżeli były wypełniane inne wnioski, stają się one nieważne i dla nich nie ma możliwości modyfikacji.

W pierwszym kroku udajemy się na stronę https://nabor.pcss.pl/ wybieramy szkoła ponadpodstawowa, następnie nasze miasto. Używamy opcji **"Zaloguj".** 

| Nabór 2020                                     |             |
|------------------------------------------------|-------------|
| Informator Wypełnij wniosek 🗐 Dokument Zaloguj |             |
|                                                |             |
| Logowanie                                      | a statement |

Podajemy dane do zalogowania, które uzyskaliśmy wraz z wnioskiem.

| Moje kont        | .0             |                             |                                           |                        |                                           |
|------------------|----------------|-----------------------------|-------------------------------------------|------------------------|-------------------------------------------|
| Dokumenty użyt   | kownika dla    | Twoje Miasto i-Sz           | koła Ponadpodstawowa                      |                        |                                           |
| Incie Nervuielue |                |                             | Nowe poo                                  | anie Zmień ha          | usło Wγloguj Usuń konto                   |
|                  | Data utworzeni | ia Data złożenia            | Station                                   |                        |                                           |
| Pobierz podanie  | 2020-05-24 13  | 3:51:23 2020-05-24.13:56:02 | Zweryfikowany w rekrutacji<br>podstawowej |                        | Wybierz akcję 🖌                           |
| Preferencje      |                |                             |                                           | Punktacja<br>kandydata | Punkty różnicujące (oddziały<br>sportowe) |
| 1. Br            |                |                             |                                           | 0                      | 0                                         |
| 2. Br            | WV.            |                             |                                           | 0                      | 0                                         |

Po zalogowaniu wybieramy opcję **"Wybierz akcję"** dla wprowadzanego wcześniej wniosku (w przypadku gdy wypełniliśmy wcześniej kilka wniosków, należy się upewnić, że wybieramy właściwy tzn. *Zweryfikowany w rekrutacji podstawowej*).

Wybieramy opcję **"Edytuj preferencje"** zgodnie z ilustracją poniżej.

| Moje konto       |                     |                     |                                           |                           |                                         |
|------------------|---------------------|---------------------|-------------------------------------------|---------------------------|-----------------------------------------|
| Dokumenty użytko | wnika dla           | - Szkoła Ponadp     | odstawowa                                 |                           |                                         |
|                  |                     |                     |                                           | Zmień hasło               | Wyloguj Usuń konto                      |
| Podanie          | Data utworzenia     | Data złożenia       | Status                                    |                           |                                         |
| Pobierz podanie  | 2020-06-26 13:56:23 | 2020-06-26 13:59:03 | Zweryfikowany w rekrutacji<br>podstawowej | Wybierz akcję 🗸 🗸         | Edytuj preferencje                      |
| Preferencje      |                     |                     |                                           | Punktacja Pu<br>kandydata | nkty różnicujące (oddziały<br>sportowe) |

Opcja ta dostępna jest tylko dla zweryfikowanego wcześniej wniosku w rekrutacji podstawowej. Po jej wybraniu pojawi się komunikat:

| Zostanie utworzony nowy wniosek, w którym będzie można zmodyfikować preferencje.<br>Wniosek ten należy wydrukować, podpisać i złożyć w placówce pierwszego wyboru. |
|----------------------------------------------------------------------------------------------------|
|                                                                                                    |
| Anuluj Utwórz wniosek >                                                                                                    |

Wybieramy "Utwórz wniosek". Otrzymamy ekran podobny jak przy wypełnianiu pierwszego wniosku:

| Dane dziecka Wybrane szkoły Szkoła podstawowa H | (ryteria uzupełniające Inne dane Zakończ   | Anuluj Zapisz                         |
|-------------------------------------------------|--------------------------------------------|---------------------------------------|
| Dane dzecka Wybrane szkoły Szkoła podstawowa    | Kyteria<br>uzupełniające Inne dane Zakończ |                                       |
| Dane osobowe dziecka                            |                                            |                                       |
| PESEL Dziecko nie posiada numeru PESEL          | * Obywatelstwo                             | * Data urodzenia                      |
|                                                 |                                            |                                       |
| * Imię                                          | Drugie imię (jeżeli posiada)               | * Nazwisko                            |
| Jan                                             | Maria                                      | Kowalski                              |
| Adres zamieszkania dziecka                      |                                            |                                       |
| * Województwo                                   | * Powiat                                   | * Gmina                               |
| · · · · · · · · · · · · · · · · · · ·           | · · · · · · · · · · · · · · · · · · ·      | · · · · · · · · · · · · · · · · · · · |
| * Kod * Miejscowość                             |                                            |                                       |

Dostępny wniosek będzie miał uzupełnione automatycznie wszystkie dane osobiste i kontaktowe. Sprawdzamy czy dane są poprawne oraz **dokonujemy niezbędnych zmian na liście preferencji** (modyfikujemy lub ponownie wybieramy listę preferowanych szkół i oddziałów).

Po dokonaniu zmian i sprawdzeniu ich poprawności wybieramy opcję "Zapisz":

| Dane dziecka                        | Wybrane szkoły                                  | Szkoła podst                   | tawowa Kn           | yteria uzupełniaj         | ące Inne dane      | Zakończ                  | Anuluj                                                                             |
|-------------------------------------|-------------------------------------------------|--------------------------------|---------------------|---------------------------|--------------------|--------------------------|------------------------------------------------------------------------------------|
| <                                   | Dane dziecka Wyb                                | rane szkoły Szkoła             | a podstawowa        | Kryteria<br>uzupełniające | Inne dane          | Zakończ                  | >                                                                                  |
| Naciśnięcie przy                    | cisku <b>Anuluj</b> spowo                       | duje usunięcie v               | vprowadzonyc        | h danych bez za           | pisania ich w syst | emie.                    |                                                                                    |
| Po naciśnięciu p<br>placówce / szko | rzycisku <b>Zapisz</b> dan<br>Ie pierwszego wyb | e zostaną zapis<br><b>oru.</b> | ane w systemi       | ie. Zostanie nast         | ępnie wygenerow    | any <mark>dokumen</mark> | ent w formacie PDF, który należy pobrać z systemu, wydrukować, podpisać i złożyć w |
| <u>Dopiero po złoż</u>              | eniu podania w pla                              | cówce/ szkole,                 | <u>kandydat weź</u> | imie udział w pr          | ocesie rekrutacji. |                          |                                                                                    |
| Zapisz                              | Anuluj                                          |                                |                     |                           |                    |                          |                                                                                    |
| <                                   | Dane dziecka Wyb                                | ane szkoły Szkoła              | a podstawowa        | Kryteria                  | Inne dane          | Zakończ                  | >                                                                                  |

Po zapisaniu zmian ukaże się następujący ekran:

| Wypełnianie podania zostało zakończone sukcesem.                                                                                                    |  |  |  |  |  |  |
|----------------------------------------------------------------------------------------------------|--|--|--|--|--|--|
| Dokument należy pobrać z systemu, wydrukować, podpisać i złożyć w placówce/szkole pierwszego wyboru.<br>Dopiero po złożeniu podania w placówce/szkole, kandydat weźmie udział w procesie rekrutacji. |  |  |  |  |  |  |
| Po złożeniu podania w placówce/szkole poniższy identyfikator i hasło będą umożliwiały sprawdzenie wyników rekrutacji.                                                                                |  |  |  |  |  |  |
| Zapamiętaj poniższe dane do logowania:                                                                                                    |  |  |  |  |  |  |
| Identyfikator:                                                                                                    |  |  |  |  |  |  |
| Hasło:                                                                                                    |  |  |  |  |  |  |
|                                                                                                    |  |  |  |  |  |  |
| Poblerz podanie Wyloguj Moje konto                                                                                                    |  |  |  |  |  |  |

W kolejnym kroku należy złożyć podanie w systemie. Wygenerowany i podpisany wniosek należy zeskanować lub zrobić zdjęcie. Następnie wybieramy opcję "Wybierz akcję", przy nowym wniosku i z menu wybieramy "Złóż wniosek":

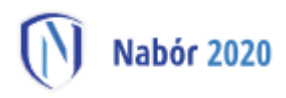

|                    |                                                                                                    |               |                                           | Zmień ha               | sło Wyloguj   | Usuń konto                   |
|--------------------|----------------------------------------------------------------------------------------------------|---------------|-------------------------------------------|------------------------|---------------|------------------------------|
| Jan Maria Kowalski |                                                                                                    |               |                                           |                        |               |                              |
| Podanie            | Data utworzenia                                                                                                 | Data złożenia | Status                                    |                        |               |                              |
| Pobierz podanie    |                                                                                                    |               | Zweryfikowany w rekrutacji<br>podstawowej | Wybierz akcję          | ✓ Edytu       | j preferencje                |
| Preferencje        |                                                                                                    |               |                                           | Punktacja<br>kandydata | Punkty różnic | ujące (oddziały<br>sportowe) |
| 1.                 | to Magnesse A                                                                                                   |               |                                           | laureat                |               | 0                            |
| 2.                 | and the protocol of the local distance of the local distance of the local distance of the local distance of the |               |                                           | laureat                |               | 0                            |
| Pobierz podanie    | 100.011.011.000                                                                                                 | Nie złożone   | Nowy w rekrutacji podstawowej             |                        | Wyb           | ierz akcję 🛛 😽               |
| Preferencje        |                                                                                                    |               |                                           | Punktac                | Edytuj        |                              |
| 1.                 |                                                                                                    |               |                                           | handydd                | Załaczniki    |                              |
|                    |                                                                                                    |               |                                           |                        | Złóż wniosek  | >                            |
|                    |                                                                                                    |               |                                           |                        | Usuń          |                              |

Po złożeniu nowego wniosku, poprzedni zostaje automatycznie odrzucony. W procesie rekrutacji, pod uwagę, będzie brany tylko i wyłącznie nowo złożony (zmodyfikowany) wniosek. Załączniki z poprzedniej wersji wniosku zostaną skopiowane do nowego wniosku, przy czym nie można ich edytować.

|                                     |                  |                   |                                           | Zmień hasło              | Wyloguj                  | Usuń konto                  |
|-------------------------------------|------------------|-------------------|-------------------------------------------|--------------------------|--------------------------|-----------------------------|
| Jan Maria Kowalski                  |                  |                   |                                           |                          |                          |                             |
| Podanie                             | Data utworzenia  | Data złożenia     | Status                                    |                          |                          |                             |
| Pobierz podanie                     |                  |                   | Zweryfikowany w rekrutacji<br>podstawowej | Wybierz akcję 🔦          | ✓ Edytuj                 | preferencje                 |
| Preferencje                         |                  |                   |                                           | Punktacja P<br>kandydata | unkty różnicu            | jące (oddziały<br>sportowe) |
| 1                                   |                  |                   |                                           | 0                        |                          | 0                           |
| Jan Maria Kowalski                  |                  |                   |                                           |                          |                          |                             |
| Wniosek złożony<br>zweryfikowanego) | został odrzucony | (Wprowadzenie i z | weryfikowanie nowego wniosku do system    | nu i automatyczne odr    | zucenie poprze<br>Nowy v | ednio<br>wniosek            |

## UWAGA!!!

Ze względu na krótki czas dokonywania ewentualnych zmian wybranych wcześniej preferencji w złożonym wniosku (w dniach od 31 lipca do dnia 04 sierpnia do godziny 15.00 zmodyfikowany i podpisany wniosek powinien zostać złożony elektronicznie do szkoły pierwszego wyboru) upewnij się czy zmodyfikowany wniosek został złożony poprawnie (kliknięcie w systemie opcji "ZŁÓŻ WNIOSEK" – wniosek zmieni status na Zweryfikowany w rekrutacji podstawowej).

## 12 sierpnia

Na swoim koncie zobaczysz wyniki kwalifikacji. W przypadku zakwalifikowania widoczna będzie szkoła i oddział, do którego zostałeś zakwalifikowany.

## Od 13 sierpnia do 18 sierpnia (do 15:00)

W celu zaakceptowania wyników kwalifikacji **potwierdzamy wolę przyjęcia** dostarczając do szkoły (do której zostaliśmy zakwalifikowani) oryginał świadectwa ukończenia szkoły i oryginał zaświadczenia o wynikach egzaminu ósmoklasisty.